Otevřete si aplikaci Bakaláři

- > Po otevření aplikace zvolte přehled účtů
- U svého stávajícího účtu klikněte na ikonu <u>Tužky</u>
- V řádku s doménou školy zadejte Najít školu a napište Náchod vyhledá Vám to seznam náchodských škol, vyberte školu Střední zdravotnická škola Náchod – Evangelická akademie
- Vyplňte heslo pokud ho již neznáte nebo jste ho ztratili, napište si o nové na e-mail sekretariat@zdravkanachod.cz (rodičům bude jejich heslo zasláno na jejich soukromý e-mail).